## Change Password in the Password Reset Utility

If you know your current password, select the **Change** option in the Password Reset Utility <a href="https://pwreset.sd68.bc.ca/pwreset/">https://pwreset.sd68.bc.ca/pwreset/</a>

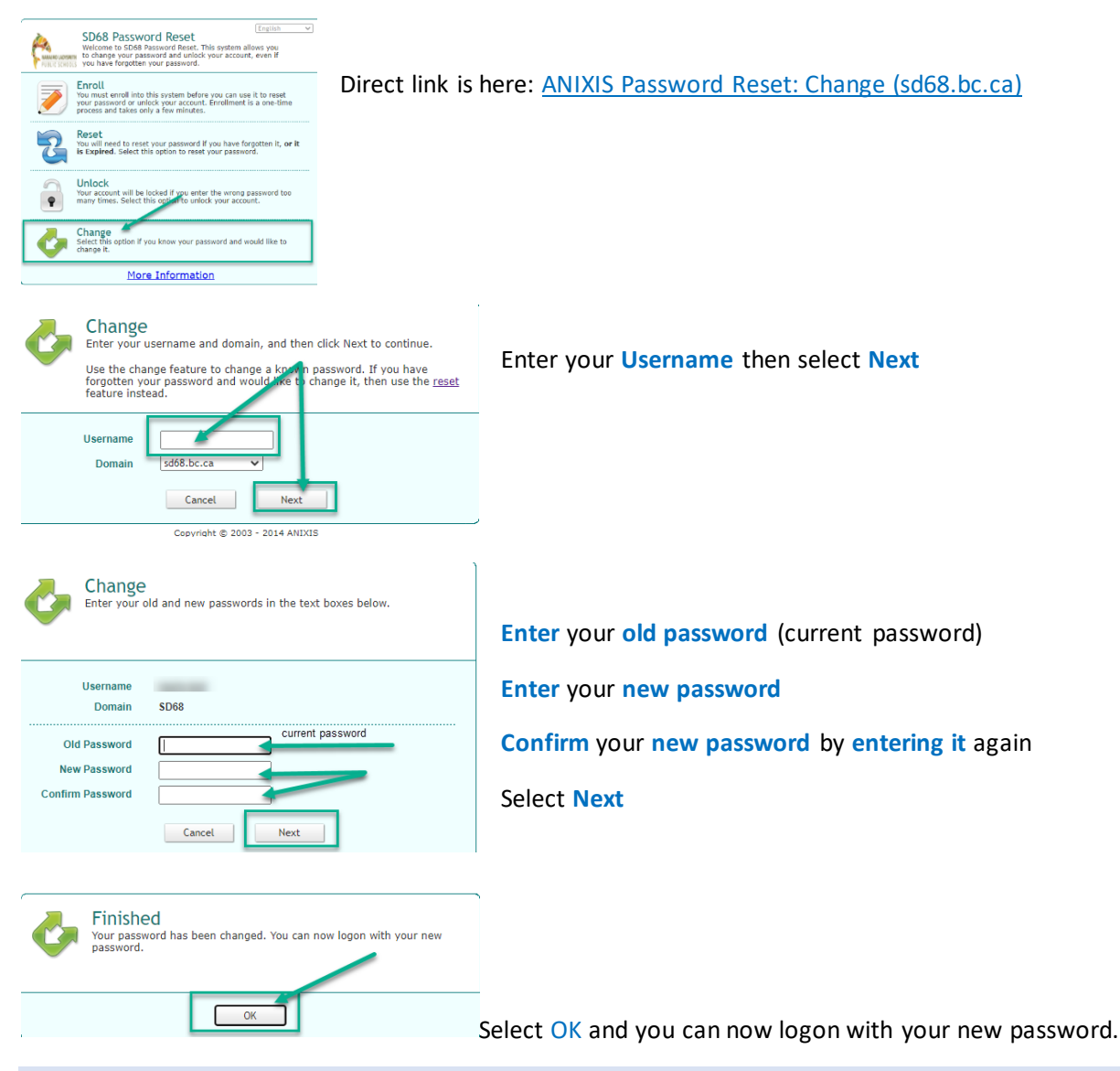

## Password Requirements

- Password must be a minimum of eight characters
- Valid Characters: A-Z, a-z, 0-9
- Valid Symbols: ~! @ # \$ % ^ & \* () \_ + = { } \ : "; ' <> , /
- You may **NOT** re-use your last ten passwords
- Passwords expire after 180 days

If you receive a message that says "The new password does not meet the complexity requirements" that means that your password did not fit the above requirements and you will need to pick a new one.